## Oranssi kilpi – Epäonnistunut tiedosto

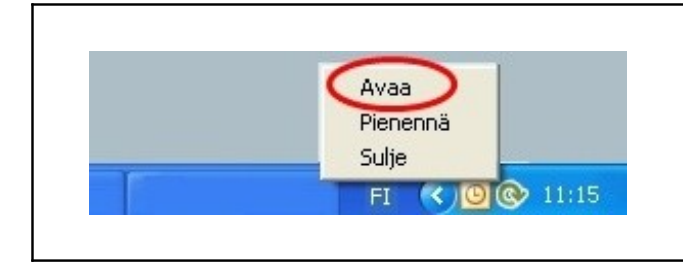

**1.** Avaa ohjelma klikkaamalla Online backup logoa tai klikkaa logoa kerran hiiren oikealla näppäimellä ja valitse valikosta 'Avaa'.

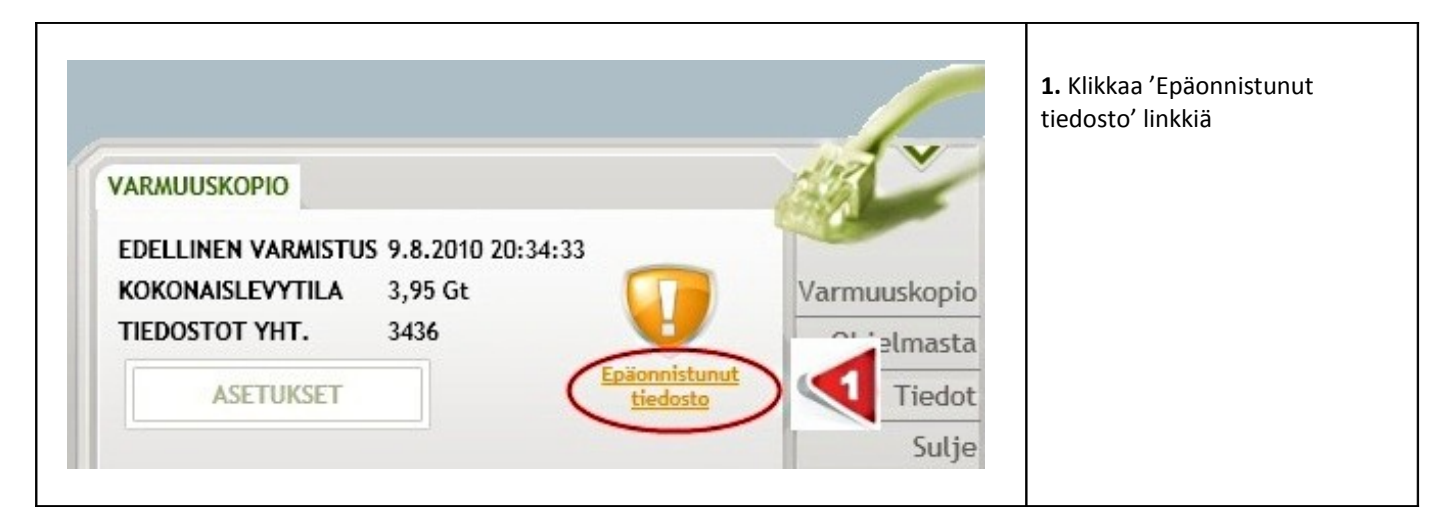

| JÄRJESTELMÄN TILANNE        |                                               | 1. Aukeavasta ikkunasta<br>näet listattuna<br>järjestelmän tilanteen. |
|-----------------------------|-----------------------------------------------|-----------------------------------------------------------------------|
| Yhteys: 🥥                   | ок                                            |                                                                       |
| Lisenssissä tilaa: 🥥        | Käytetty 3,95 Gt / 5 Gt                       |                                                                       |
| Lisenssissä aikaa: 🥥        | Voimassa 21.8.2010 0:00 asti                  |                                                                       |
| Varmuuskopio: 🥥             | Edellinen varmuuskopio tehtiin 9.8.2010 20:44 |                                                                       |
| Päivitys: 🥥                 | Uusin versio käytössä (versio 1.0.7.17)       |                                                                       |
| Muuta: 🥥                    | ок                                            |                                                                       |
| Epäonnistuneet tiedostot: 😡 | Epäonnistunut tiedosto                        |                                                                       |
|                             | SULJE                                         |                                                                       |

| <br>ONNISTUNEET TIE    | DOSTOT           |                    |                |                               |                                                            | Tiedosto<br>varmistetaan                                                                                                    |
|------------------------|------------------|--------------------|----------------|-------------------------------|------------------------------------------------------------|----------------------------------------------------------------------------------------------------|
| Tiedoston nimi         | Koko polku       | Epäonnistumisaika  | Virheen tyyppi | Virheteksti                   | Toimenpide:                                                | samalla tavalla                                                                                                    |
| tiedosto kaikki oikeuc | C:\Users\Tom     | 12.8.2010 10:56:57 | Ei oikeuksia   | ▼ Tiedostoa \\?\GLOBALROOT\De | Ei mitään 🔽 🗸                                              | kuin aiemmin                                                                                                    |
|                        |                  |                    |                |                               | Ei mitään<br>Älä hälytä tästä enää<br>Älä kopioi tätä enää | <ul> <li>2) Älä hälytä<br/>tästä enää<br/>Tiedosto<br/>varmistetaan<br/>jatkossa, mutta<br/>ohjelma ei enää<br/>hälytä siitä</li> <li>3) Älä kopioi<br/>tätä enää<br/>Tiedosto<br/>poistetaan<br/>varmistettavien</li> </ul> |
| läytä myös tiedostot   | ., joista ei häl | ytetä              |                |                               | Fi mitään                                                  | tiedostojen<br>listalta                                                                                                    |
|                        |                  |                    | SULJE          |                               |                                                            |                                                                                                    |

Г

L

|   | Tiedoston varmuuskopiointi voi epäonnistua seuraavien syiden takia.<br><b>1) Ei oikeuksia</b><br>Tiedostoon ei varmuuskopiointia varten tarvita pääkäyttäjän tai kenenkään muunkaan käyttäjän<br>oikeuksia. Tiedoston pitää olla oikeudet määritetty Local System-tillille.                                                   |
|---|----------------------------------------------------------------------------------------------------|
|   | <ul> <li>2) Yhteys</li> <li>Internet-yhteydessä on ollut ongelmia varmuuskopioinnin aikana.</li> </ul>                                                                                                    |
|   | 3) Tiedostoa ei voitu lukea<br>Tiedostoa ei päästy lukemaan. Todennäköisesti vika on Microsoft Shadow Copy-palvelussa. Kannattaa<br>tarkistaa, että 'Volume Shadow Copy' ja 'Microsoft Software Shadow Copy Provider' nimiset palvelut<br>ovat päällä.                                                                        |
|   | <b>4) Outlook viestikohtainen varmistus</b><br>Jos Outlook viestikohtainen varmistus ei ole toiminut on todennäköistä, että ohjelman rajapinta<br>Outlook-ohjelmaan ei toimi. Tällöin kannattaa asentaa ohjelma uudestaan. Tällä hetkellä Outlookin<br>viestikohtainen varmistus ei toimi 64-bittisissä käyttöjärjestelmissä. |
|   | <b>5) Yleinen virhe</b><br>Virhettä ei ole voitu luokitella                                                                                                    |
| i | Poikkeukset voi tehdä tiedosto-kohtaisesti.<br>Vähemmän tärkeän tiedoston, esim. väliaikaisen tiedoston, kohdalla voi valita 'Älä kopioi tätä enää'.<br>Tärkeämmän tiedoston kohdalla kannattaa selvittää miksi varmuuskopiointi epäonnistui.                                                                                 |